# Step by Step Guide Online Learning Agreement **CHANGES**

Version vom 06.04.2021

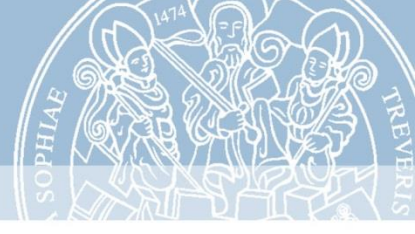

- Falls Sie zu Beginn Ihres Studienaufenthalts oder zu Beginn Ihres 2. Semesters an der Gasthochschule noch Änderungen Ihres OLAs erforderlich sein sollten, füllen Sie das OLA Changes aus.
- Änderungen können nur innerhalb der ersten 5 Wochen nach Studienbeginn erfolgen.

# 1. Einloggen

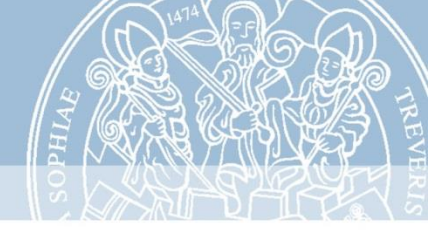

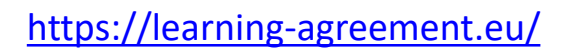

ABOUT FAQ ELDER OLA FOR TRAINEES

#### Ir Learning Agreement **online within a few steps** t with both home and host universities.

is been developed by the Aristotle University of Thessaloniki, the European University Foundation and the k for the 21st century mobile student.

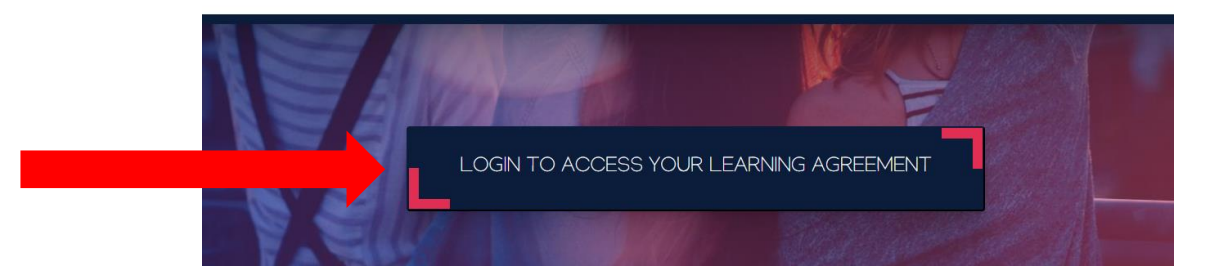

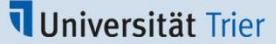

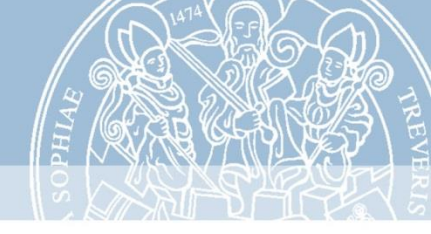

Nach dem Einloggen sehen Sie Ihr erstelltes und genehmigtes OLA.

| Create New | Create New       Sending Institution     Receiving Institution       Status     Created View or Edit       UNIVERSITAT TRIER     Signed by both coordinators | Sending Institution       Receiving Institution       Status       Created *       View or Edit         UNIVERSITAT TRIER       UNIVERSITAT TRIER       Signed by both coordinators       Tue, 03/30/2021 - 08:10       Apply Changes       Hier klicken                   | See the statu | s of your Online Learning Ag | reement to successfully finalise i | with the sending and receiving | university. |  |
|------------|----------------------------------------------------------------------------------------------------|----------------------------------------------------------------------------------------------------|---------------|------------------------------|------------------------------------|--------------------------------|-------------|--|
|            | Sending Institution Receiving Institution Status Created View or Edit                                                                                        | Sending Institution         Receiving Institution         Status         Created         View or Edit           UNIVERSITAT TRIER         UNIVERSITAT TRIER         Signed by both coordinators         Tue, 03/30/2021 - 08:10         Apply Changes         Hier klicken | Create New    |                              |                                    |                                |             |  |

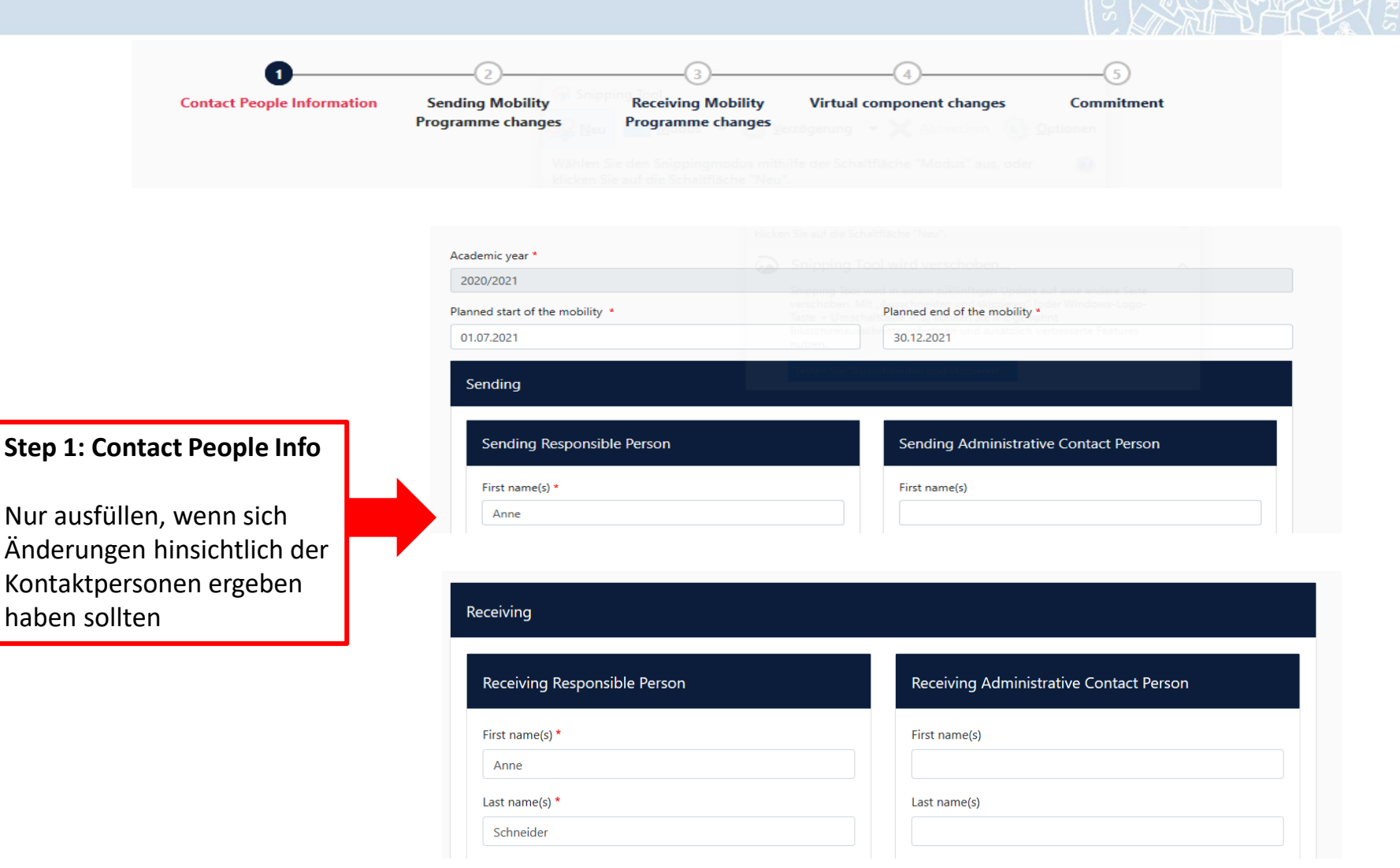

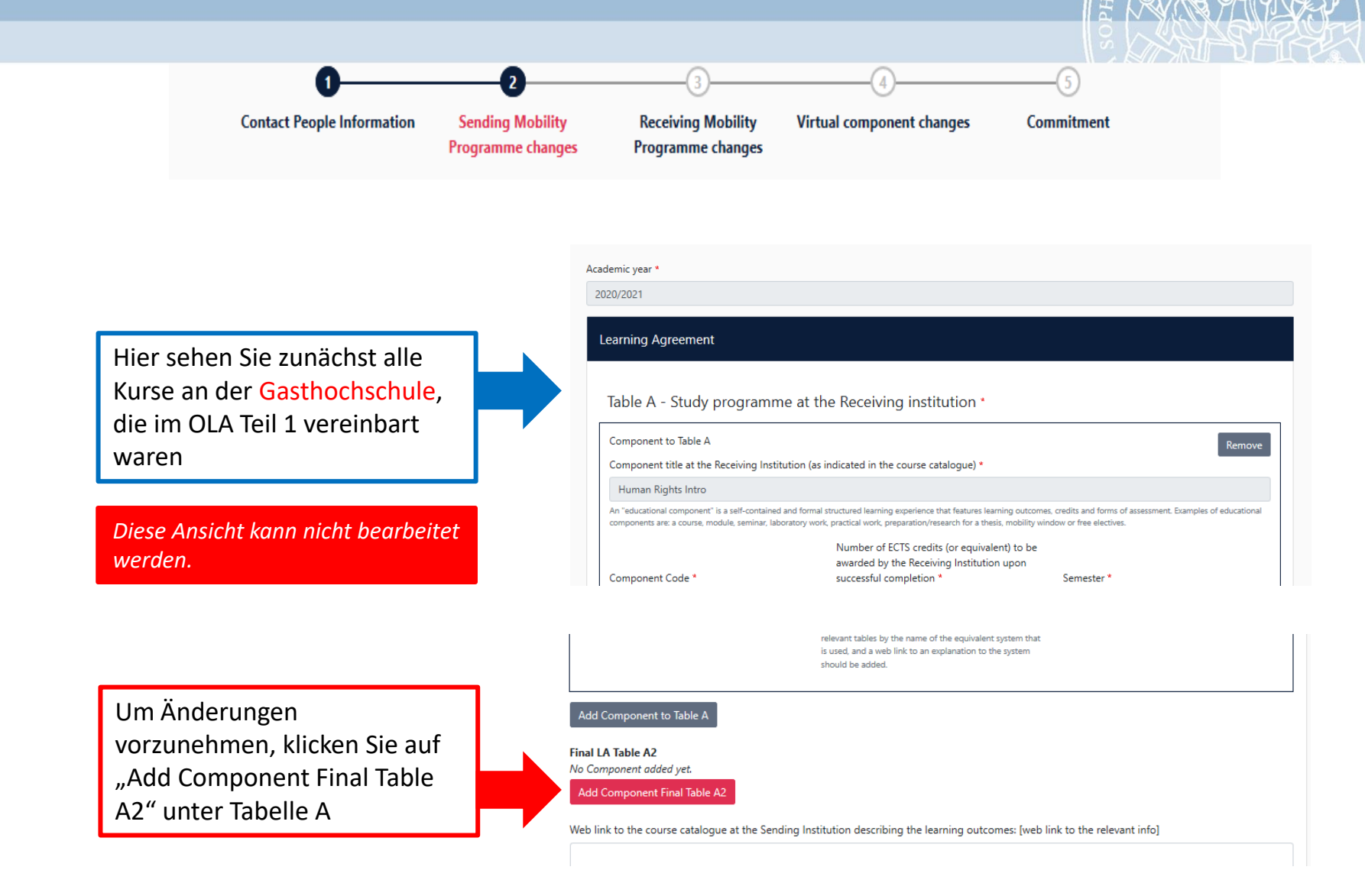

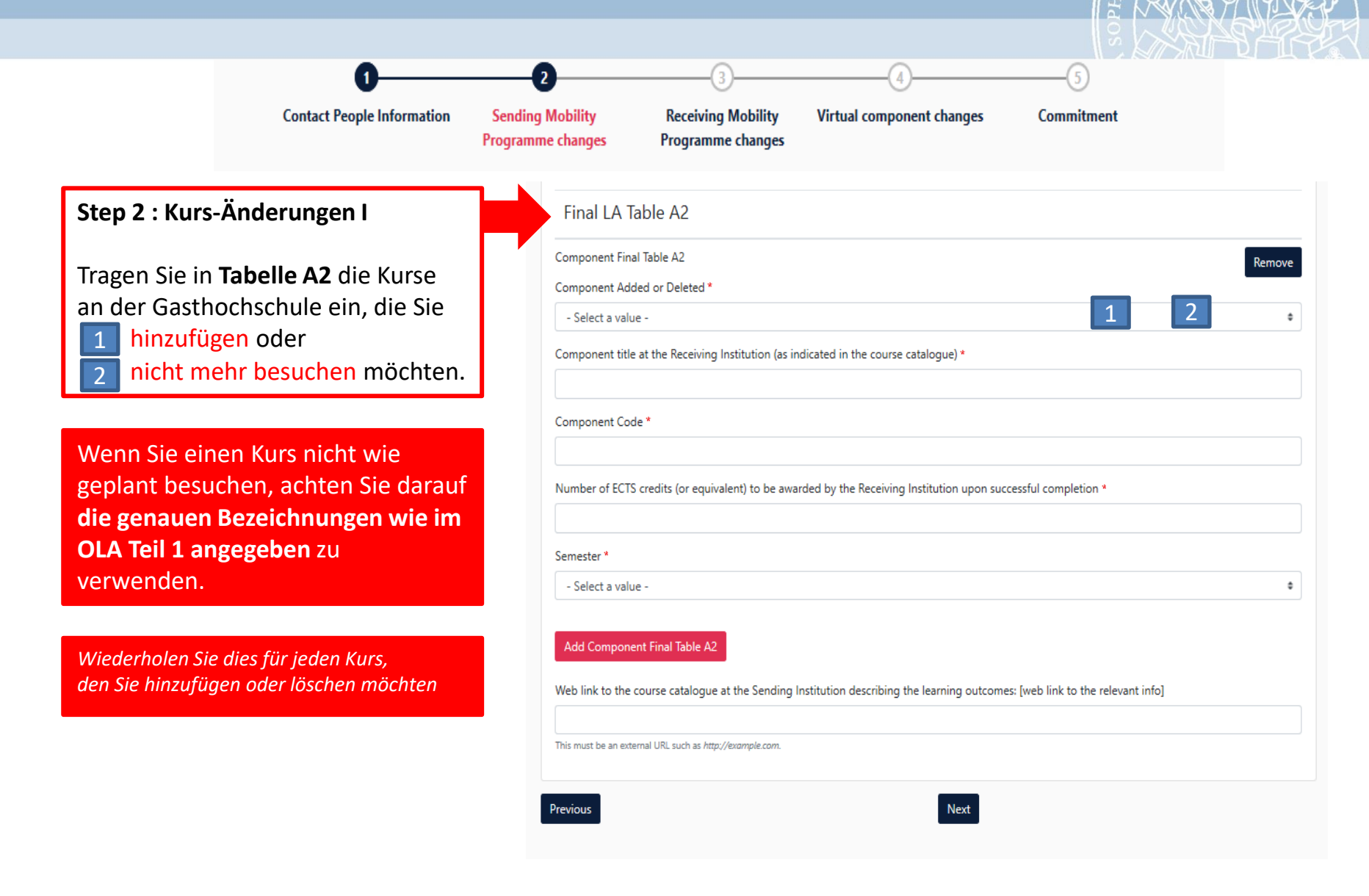

#### **Universität** Trier

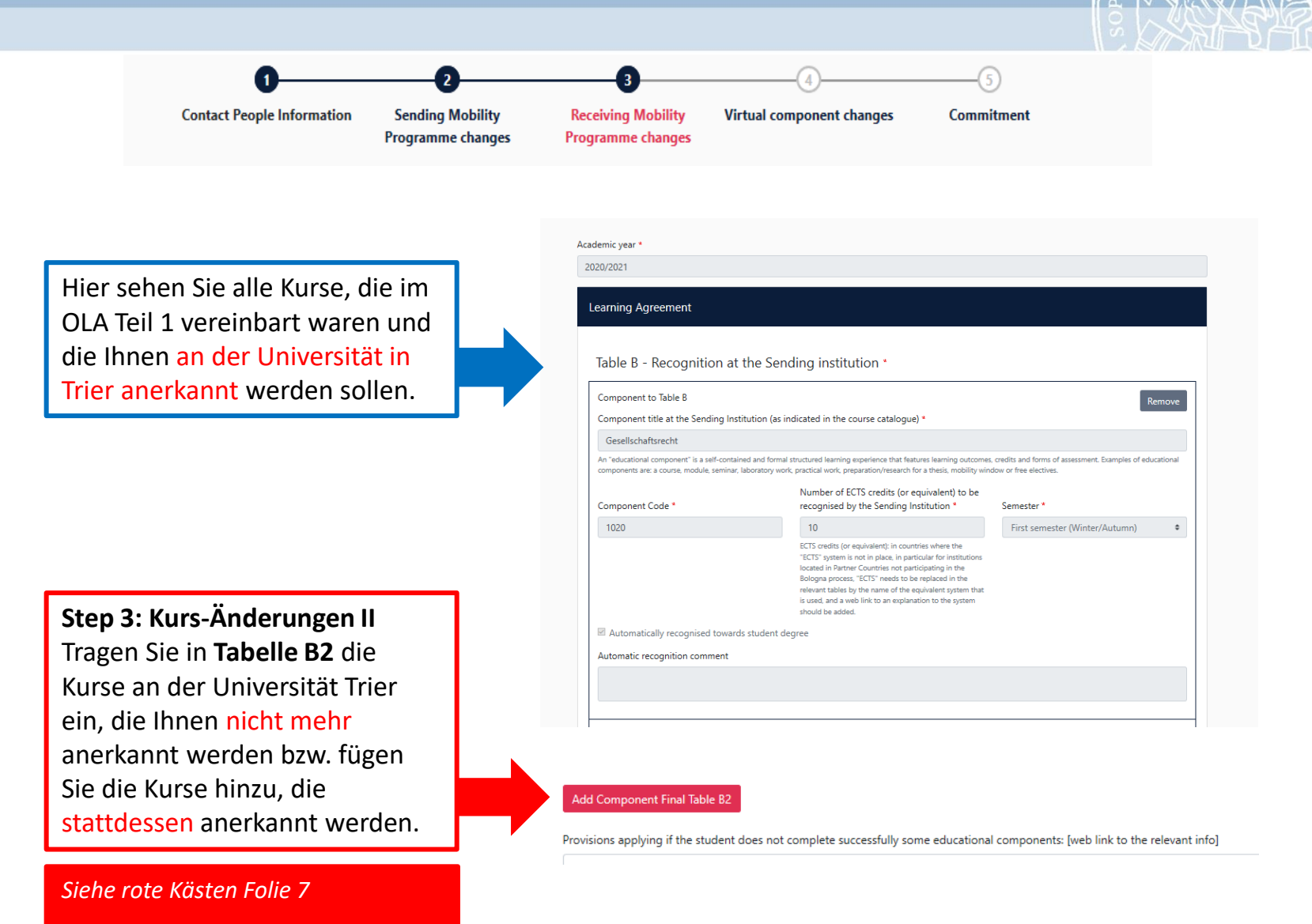

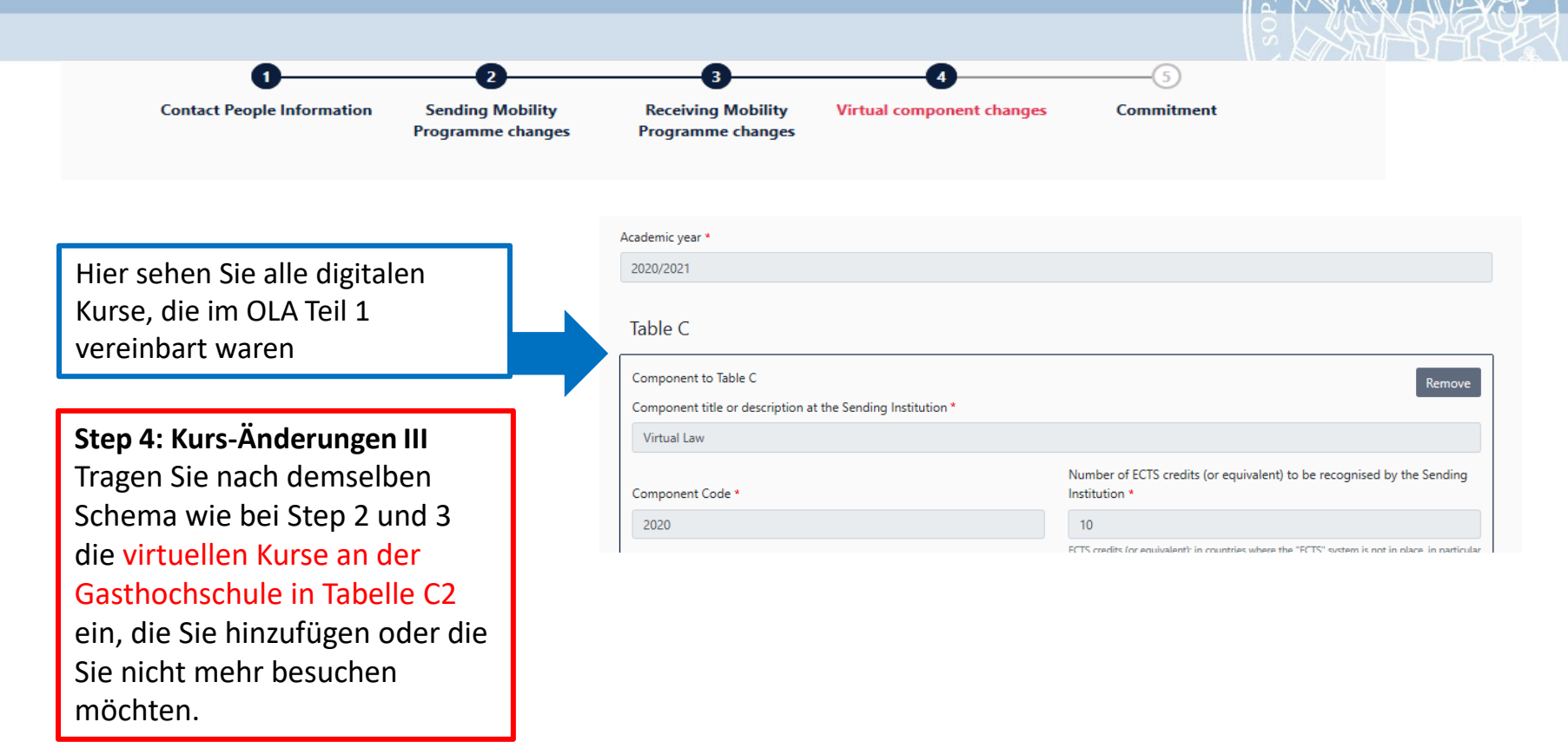

#### 3. Learning Agreement Changes bestätigen

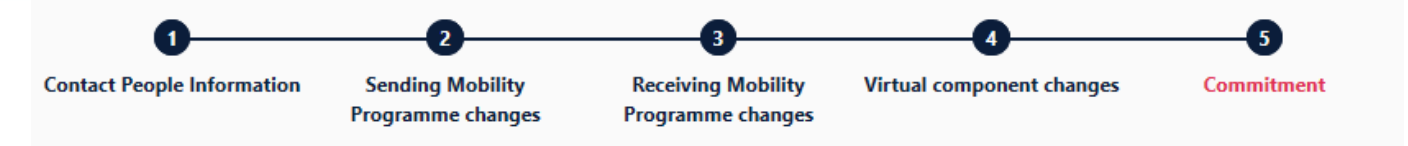

#### Academic year \*

2020/2021

#### **Commitment Preliminary**

By digitally signing this document, the student, the Sending Institution and the Receiving Institution confirm that they approve the Learning Agreement and that they will comply with all the arrangements agreed by all parties. Sending and Receiving Institutions undertake to apply all the principles of the Erasmus Charter for Higher Education relating to mobility for studies (or the principles agreed in Partner Institutional Agreement for institutions located in Partner Countries). The Beneficiary Institution and the student should also commit to what is set out in the Erasmus+ grant agreement. The Receiving Institution comfirms that the educational components listed are in line with its course catalogue and should be available to the student. The Sending Institution commits to recognise all the credits or equivalent units gained at the Receiving Institution for the successfully completed educational components and to count them towards the student's degree. The student and the Receiving Institution will communicate to the Sending Institution any problems or changes regarding the study programme, responsible persons and/or study period.

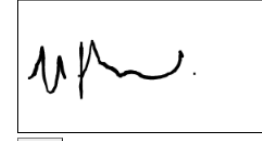

Clear

#### Step 5: Unterschrift und Freigabe

Unterschreiben Sie Ihre Learning Agreement Changes und klicken Sie auf "Sign and send the Online Agreement to the Responsible Person at the Sending Institution for review".

Die Responsible Person Sending Institution, die Sie in Step 2 angegeben haben, wird dann automatisch benachrichtigt.

Previous Sign and send the Online Learning Agreement to the Responsible person at the Sending Institution for review

# 3. Learning Agreement bestätigen

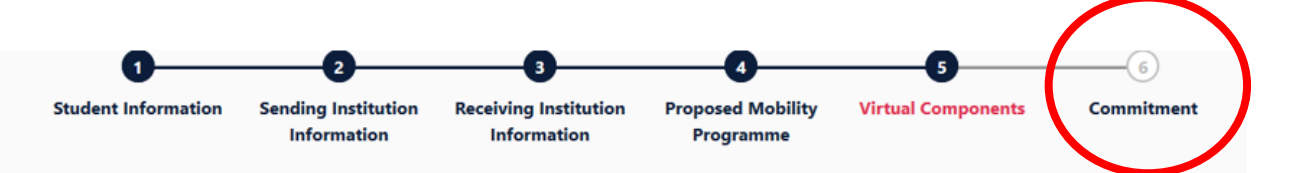

Wenn die "Responsible Person Sending Institution" (FachkoordinatorIn an der Universität Trier) das Learning Agreement Changes virtuell unterzeichnet hat, wird automatisch die "Responsible Person Receiving Institution" an der Gasthochschule benachrichtigt.

Wenn die Responsible Person der Gasthochschule das Learning Agreement Changes unterzeichnet hat, erhalten Sie eine Benachrichtigung per E-Mail und können die finale Version downloaden.

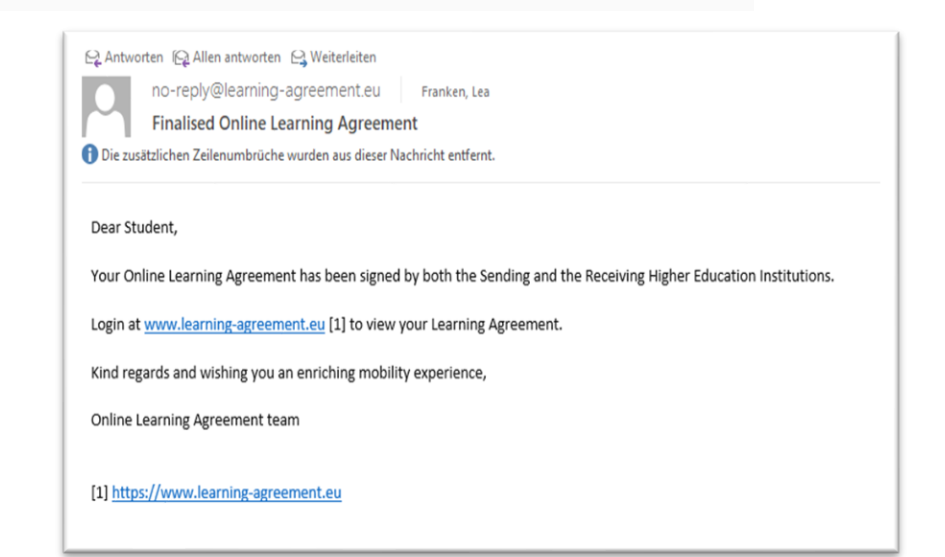

Bitte senden Sie im Anschluss die finale PDF Version des Learning Agreements an **anne.schneider@uni-trier.de**  ➢ Wenn die "Responsible Person Sending Institution" (FachkoordinatorIn an der Universität Trier) das Learning Agreement virtuell unterzeichnet hat, wird automatisch die "Responsible Person Receiving Institution" an der Gasthochschule benachrichtigt.

>Wenn die Responsible Person der Gasthochschule das Learning Agreement unterzeichnet hat, erhalten Sie eine Benachrichtigung per E-Mail und können die finale Version downloaden.

| 😂 Antworten 🕞 Allen antworten 🗁 weiterleiten                                                                        |       |
|----------------------------------------------------------------------------------------------------|-------|
| no-reply@learning-agreement.eu                                                                                      | 10:4E |
| Finalised Online Learning Agreement                                                                                 |       |
| Die zusätzlichen Zeilenumbrüche wurden aus dieser Nachricht entfernt.                                               | ~     |
| Dear Student,                                                                                                    |       |
| Your Online Learning Agreement has been signed by both the Sending and the Receiving Higher Education Institutions. |       |
| Login at <u>www.learning-agreement.eu</u> [1] to view your Learning Agreement.                                      |       |
| Kind regards and wishing you an enriching mobility experience,                                                      |       |
| Online Learning Agreement team                                                                                      |       |
| [1] http://www.learning-agreement.eu                                                                                |       |

Bitte senden Sie im Anschluss die finale PDF Version des Learning Agreements an anne.schneider@uni-trier.de